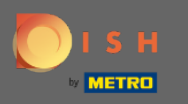

Der erste Schritt besteht darin, sich bei Ihrem DISH-Konto anzumelden und das DISH-Weblisting-Dashb oard zu öffnen. Klicken Sie auf das Profilsymbol, um fortzufahren.

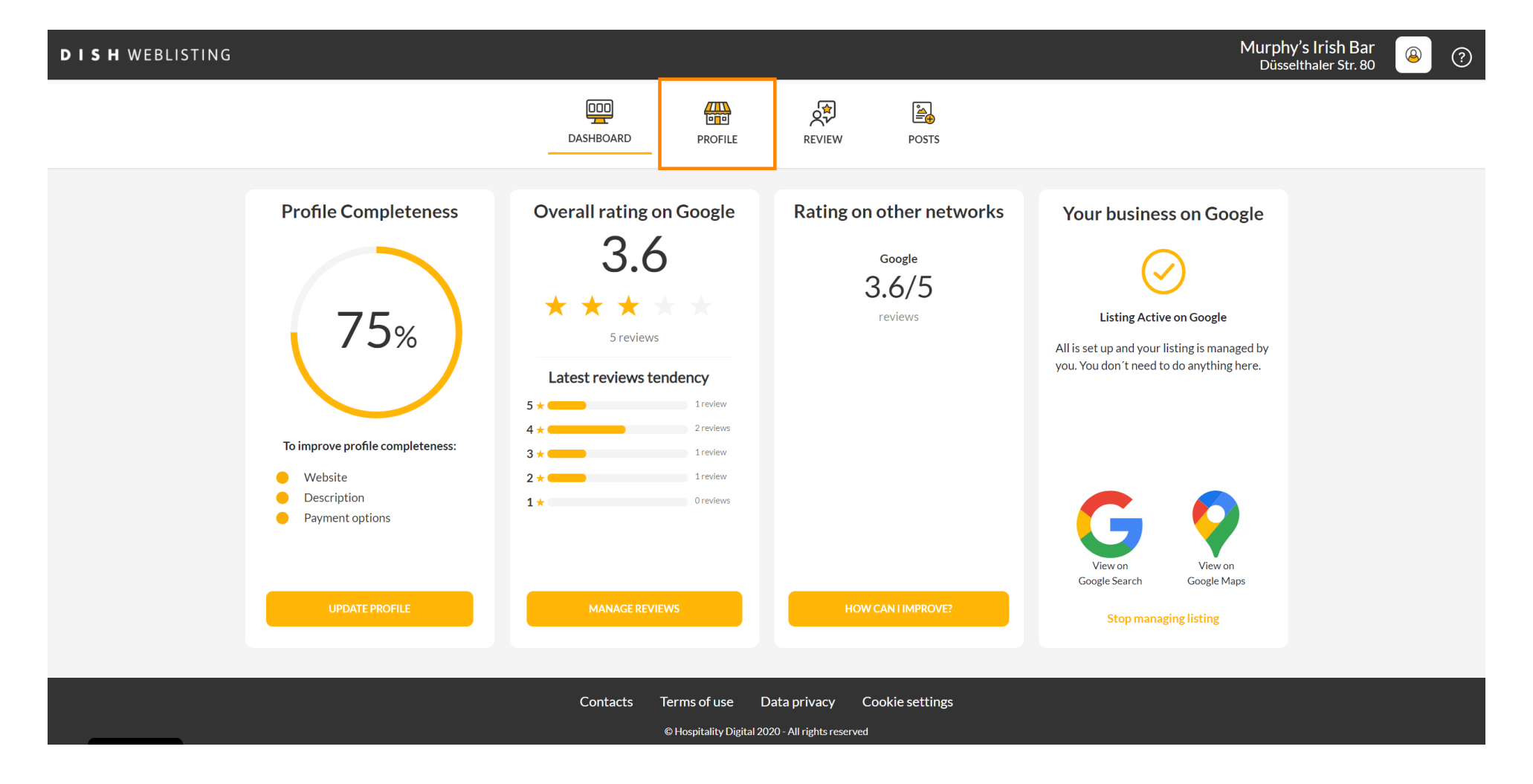

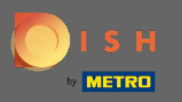

## Scrollen Sie zum Ende der Seite.

| <b>D I S H</b> WEBLISTING |                                                                                                    |                                                |                      |        |       |                                                                                                    | Murphy's Irish Bar<br>Düsselthaler Str. 80 | <u>@</u> | ? |
|---------------------------|----------------------------------------------------------------------------------------------------|------------------------------------------------|----------------------|--------|-------|----------------------------------------------------------------------------------------------------|--------------------------------------------|----------|---|
|                           |                                                                                                    | DASHBOARD                                      | PROFILE              | REVIEW | POSTS | 5                                                                                                    |                                            |          |   |
|                           | General information         LOCATION NAME         Murphy's Irish Bar         ADDRESS LINE (STREET & STREET NUMBER)         Düsselthaler Str. 80         ZIP/POSTCODE         40211         CITY/SUBURB         Düsseldorf         COUNTRY |                                                | Extended information |        |       | Your profile is<br>75% complete<br>To improve profile completeness:<br>Website<br>Description<br>Payment options |                                            |          |   |
|                           | Germany                                                                                                    |                                                |                      | -      |       | G Google My Business Active                                                                                      | s Active                                   |          |   |
|                           | Business information                                                                                                    |                                                |                      |        |       | Listing managed by you VIEW LISTING                                                                              |                                            |          |   |
|                           | Write a short description of your b<br>AREA CODE<br>+49                                                                                                    | usiness 0 / 900<br>PHONE NUMBER<br>16337355001 |                      |        |       |                                                                                                    |                                            |          |   |

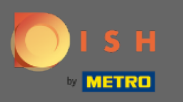

## Sklicken Sie auf QR-Code generieren , um den Download zu starten.

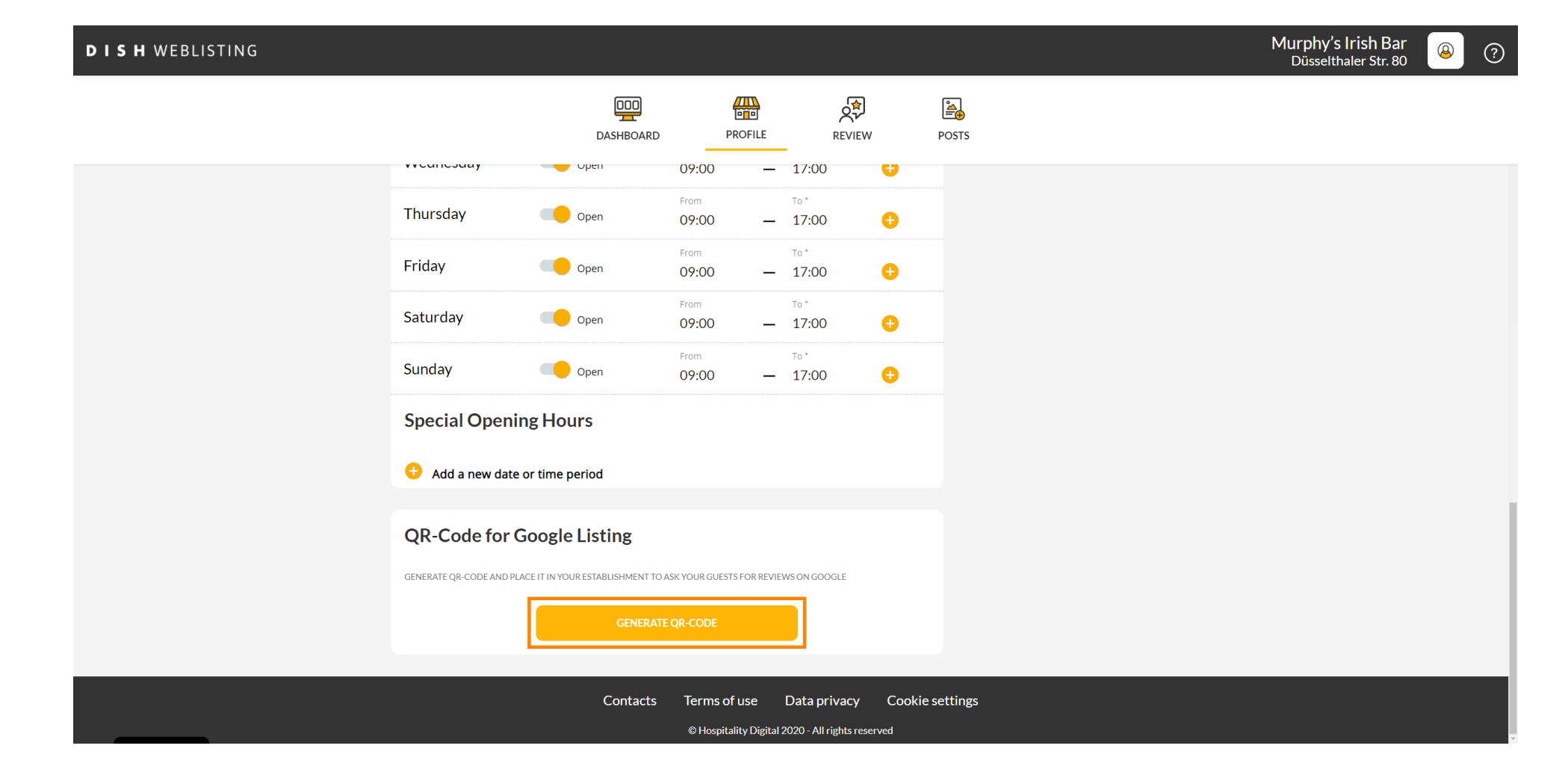

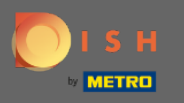

Obas ist es. Jetzt können Ihre Kunden eine Bewertung auf Google hinterlassen, indem sie Ihren QR-Code scannen.

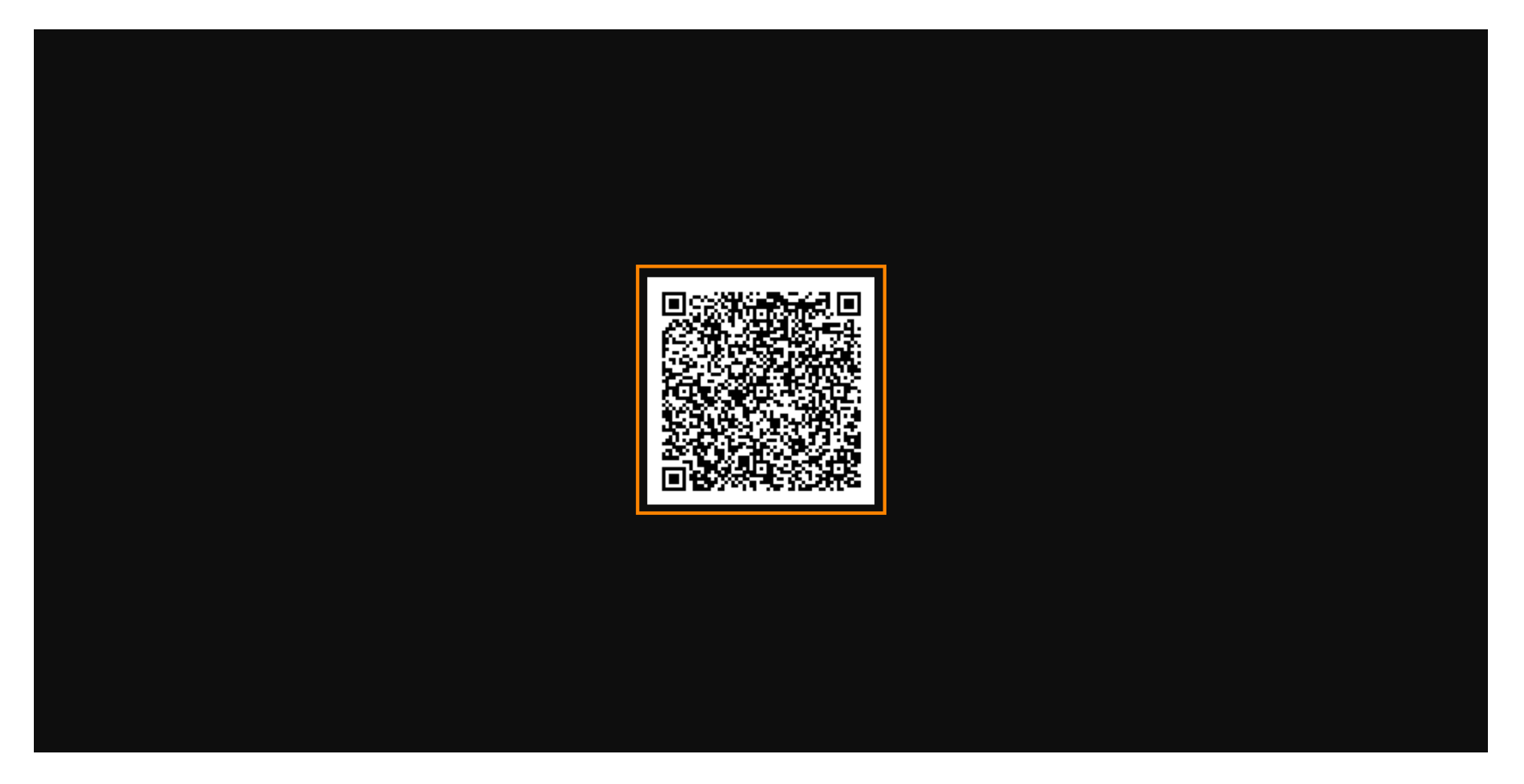